# SONY.

ワイヤレススピーカー

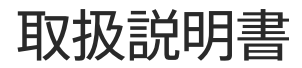

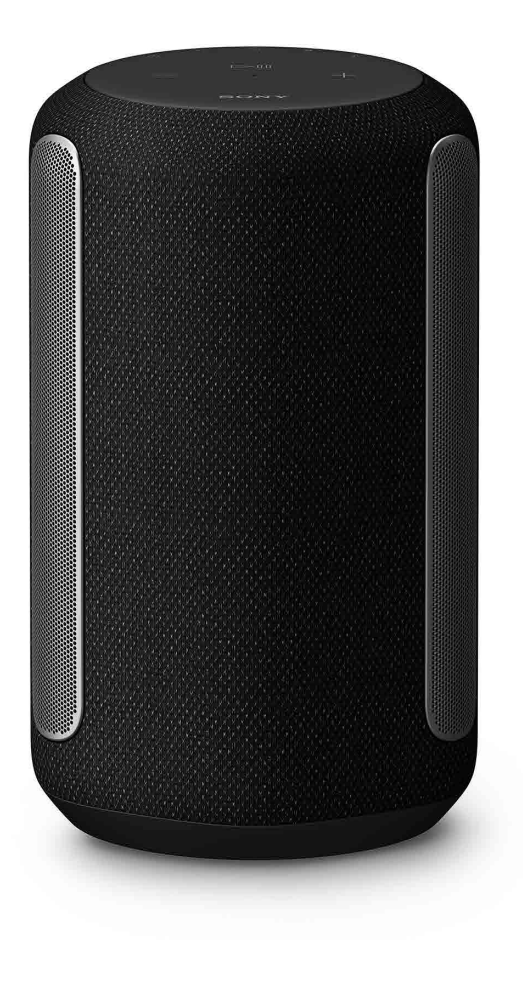

SRS-RA3000

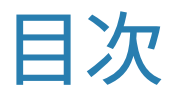

# 同梱品 \_\_\_\_\_\_3

| 久如のたキラ | Л |
|--------|---|
| 古いりるよん | Ŧ |

## 設置する ―――― 7

### 音楽を聞く

| Chromecast対応アプリを使って音楽を再生する ――――――――                 | 10 |
|-----------------------------------------------------|----|
| Alexa搭載デバイスに話しかけて音楽を再生する                            | 12 |
| 360 Reality Audio対応の音楽を再生する ―――――――――――――――         | 15 |
| BLUETOOTH <sup>®</sup> 接続して音楽を再生する ―――――――――――――――― | 16 |

#### その他

ヘルプガイド (Web取扱説明書) のご案内 本機の詳しい使いかたをお知りになり たい場合は、ヘルプガイドをご覧くだ さい。パソコンやスマートフォンでご 覧いただけます。

18

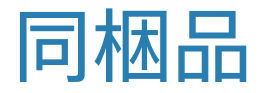

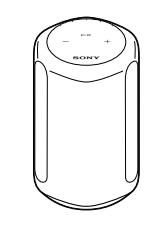

本体 (1)

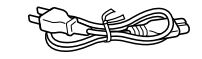

電源コード (1)

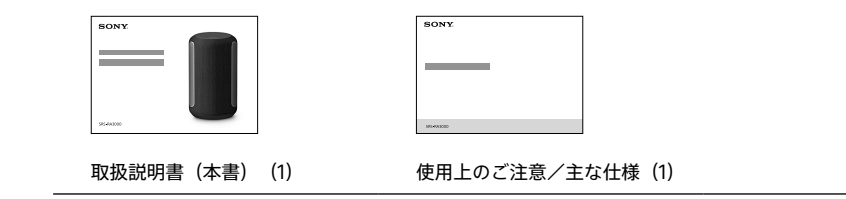

# € 0 ტ 3 2 4 1 5 $\supset \Pi$ SONY 前面

- (アンバー): BLUETOOTH/ネットワーク スタンバイ ○(消灯):電源オフ ヘルプガイドの「困ったとき は」をご覧ください。 [2] → (AUDIO IN)ボタン/ランプ AUDIO IN端子につないだ機器からの入 カに切り替えます。 O(白):オーディオ入力が選択されて います。
- ③ ●(ミュージックサービス)ボタン/ ランプ
  - Wi-Fiネットワーク入力に切り替えます。
  - O(白): Wi-Fiネットワーク入力が選択 されています。
  - O(緑): Wi-Fiネットワーク入力で ミュージックサービスに接続 しています。

- **4** ₿(BLUETOOTH)ボタン/ランプ BLUETOOTH入力に切り替えます。2秒以 トタッチしたままにすると、BLUETOOTH ペアリングモードに切り替わります。
  - O(青): BLUETOOTH入力が選択され ています。
  - -〇-(青):本機がBLUETOOTHペアリン グモード中です.
- 5 ♪(サウンドモード)ボタン/ランプ Immersive Audio Enhancement $\sigma \pi \gamma$ /オフを切り替えます(19ページ)。
  - O (シアン):360 Reality Audioを再生 中です。
  - 0(白): Immersive Audio Enhancementがオンです。
  - O(シアンで明滅\*):環境測定中です。 (360 Reality Audioを再生 しているとき。)
  - (白で明滅\*):環境測定中です。(通常) の音楽を再生しているとき。)
  - ○(消灯): Immersive Audio Enhancementがオフです。
  - \* ランプがゆっくりと明るくなったり暗くなっ たりします。

1 ()(電源)ボタン/ランプ

### 本機の電源をオン/オフします。

O(緑): 電源オン

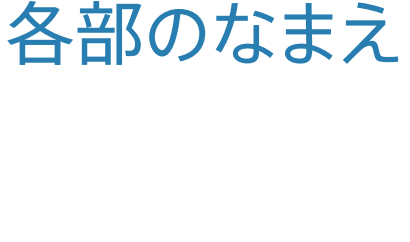

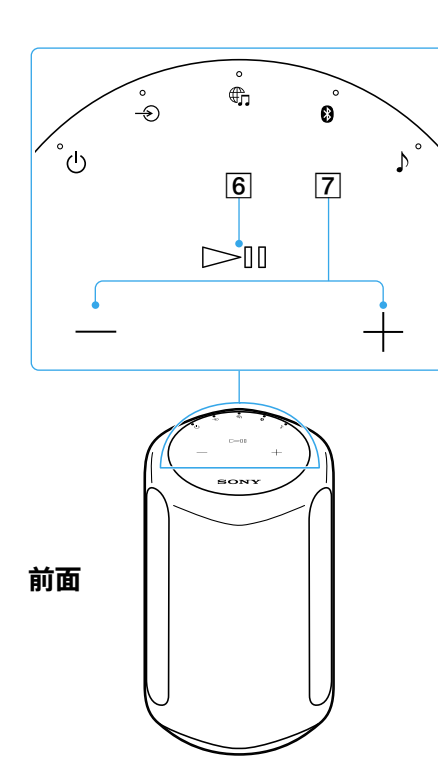

6 ▶Ⅱ (再生/一時停止)ボタン

- ●1回タッチすると、音楽を再生/一時停止します。
- 2回続けてタッチすると、次の曲に進みます。
- 3回続けてタッチすると、前の曲に戻ります。
- 2秒以上タッチしたままにすると、 360 Reality Audioのサンプル曲を再生 します。再生を停止するには、再度ボタ ンをタッチします。

7 - / + (音量-/+)ボタン

# 各部のなまえ

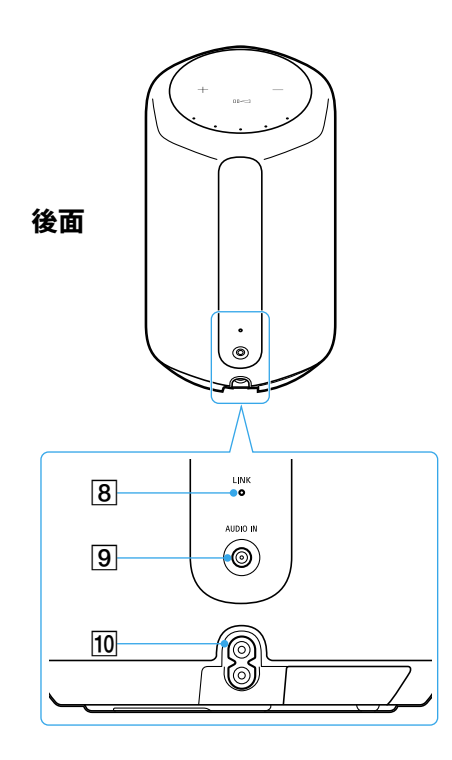

#### 8 LINKランプ

● (アンバー):Wi-Fiネットワークへの 接続が完了しています。

9 AUDIO IN端子

アナログ音声ケーブルでオーディオ機器 をつなぎます。

10 AC IN端子(7ページ)

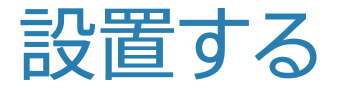

本機をお使いになる場所に設置する。

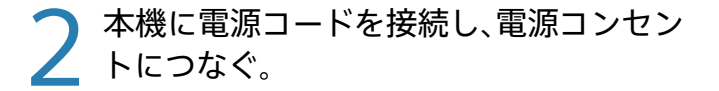

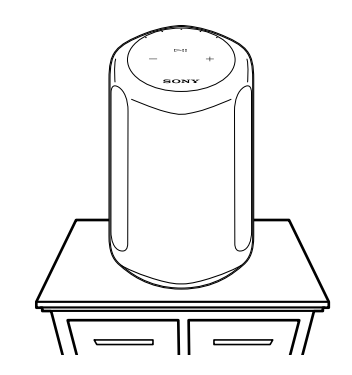

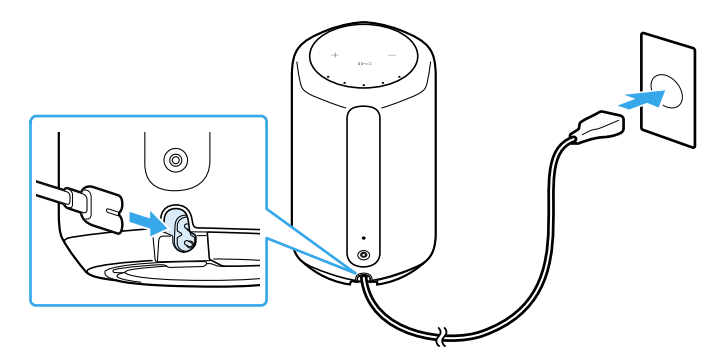

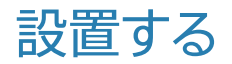

**3** ①(電源)ボタンをタッチして本機の電源 を入れる。

# 4 ▶■ (再生/一時停止)ボタンを2秒以上 タッチしたままにする。

360 Reality Audioのサンプル曲が再生されます。

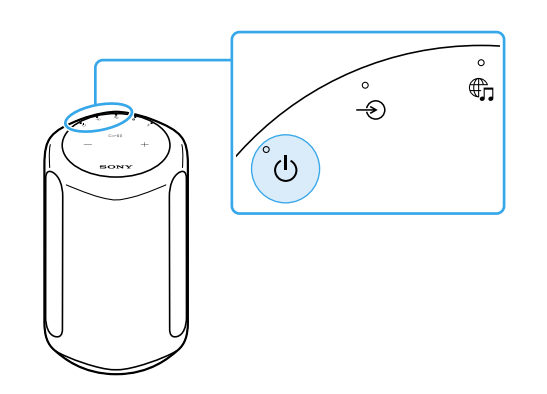

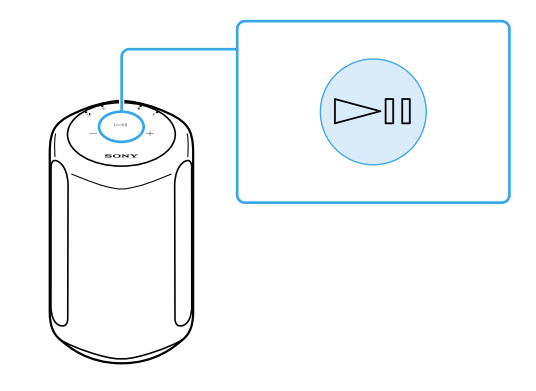

#### 自動環境測定について

- 本機の設置場所を変更しても、本機の電源を入れて音楽を再生すると、再生中の音が設置場所に合わせて自動的に補正されます。
- •環境測定中は、♪(サウンドモード)ランプが明滅\*します。
- ・周囲の環境や再生する音楽により、環境測定の効果に 差が出る場合があります。

\* ランプがゆっくりと明るくなったり暗くなったりします。

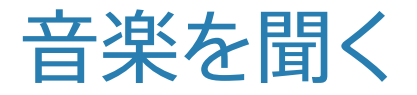

## Chromecast対応アプリを使って音楽を再生する

本機は、Chromecast built-in™\*搭載スピーカーです。 Chromecast対応アプリを使って、モバイル機器で選んだ 音楽を本機でストリーミング再生することができます。 対応アプリについて詳しくは、Googleのサポートページ をご覧ください。

\*国や地域によってはサービスが存在しない場合があります。

お使いのスマートフォンに Google Homeアプリをインストールする。

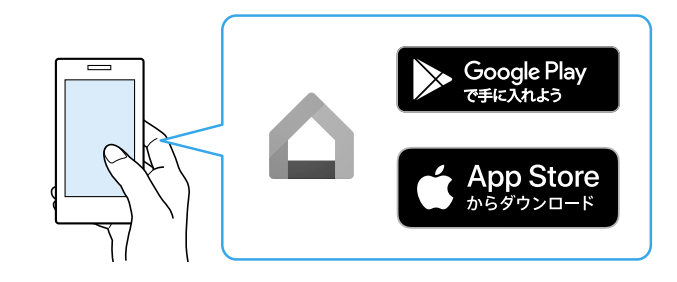

2 Google Homeアプリの画面に従って、 本機をスマートフォンと同じWi-Fiネット ワークに接続する。

## 3 お好みのストリーミングサービスで ↓□ (キャスト)をタップし、本機で音楽を 再生する。

360 Reality Audioの音楽を再生するには、 「360 Reality Audio対応の音楽を再生する」 (15ページ)をご覧ください。

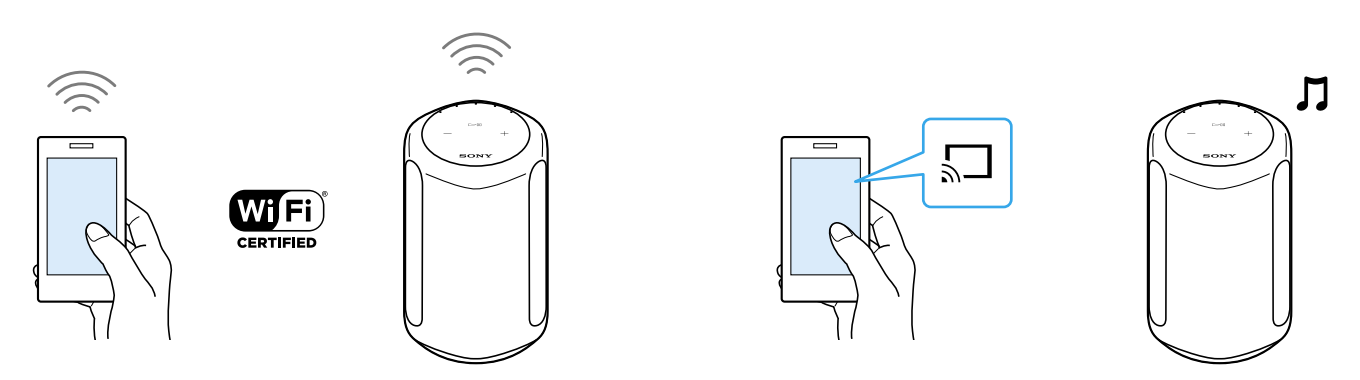

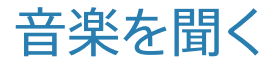

## Alexa搭載デバイスに話しかけて音楽を再生する

Alexa搭載デバイスに話しかけて、本機でAlexa対応のストリーミングサービスを再生することができます。

#### ご注意

- 操作を行う前に、Alexa搭載デバイスをスマートフォンと同じ Wi-Fiネットワークに接続し、初期設定を完了させてください。
- 国や地域によっては、Alexa Voice Serviceが存在しない場合 があります。
- アプリの画面デザインは予告なく変更する場合があります。

| お使いのスマートフォンに | "Sony | Music Center"をインストール する。

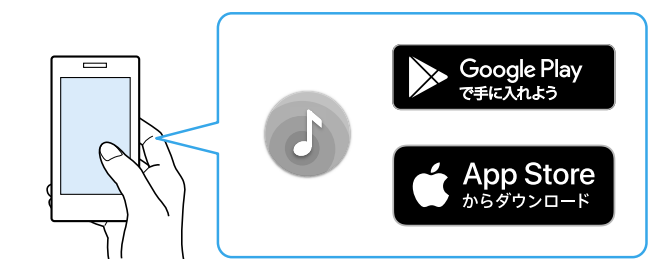

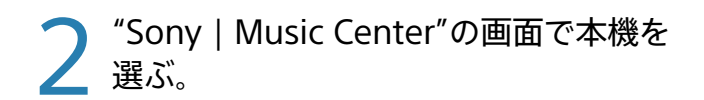

3 "Sony | Music Center"の画面に従って、 本機をスマートフォンと同じWi-Fiネット ワークに接続する。

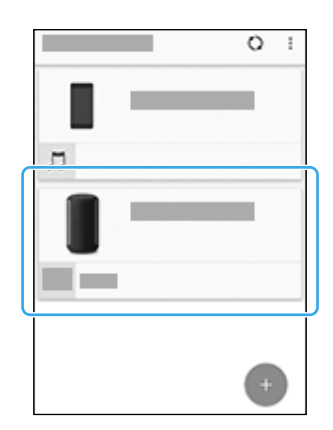

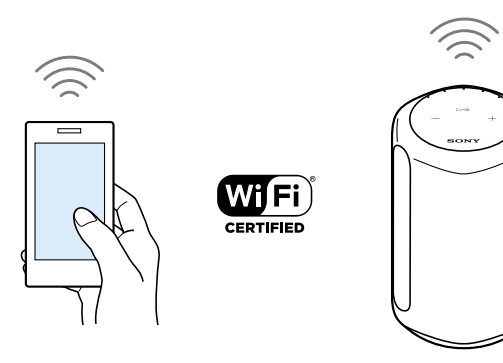

## 4 画面の指示に従って、本機をAlexaで操作 するための設定をする。

Amazon Alexaの設定画面が表示されない場合は、 本機を選んだ画面で、[設定] – [Amazon Alexa] – [初期設定]を選んでください。

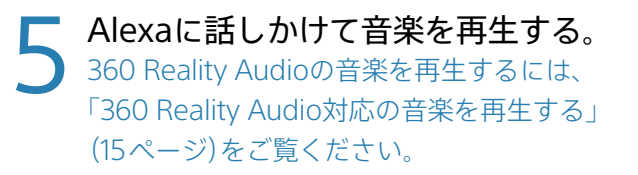

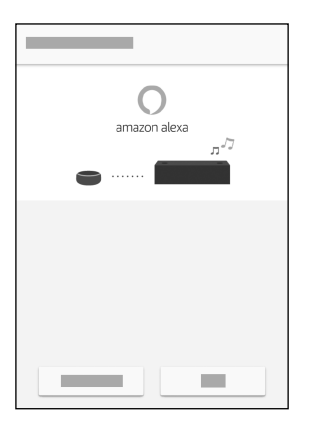

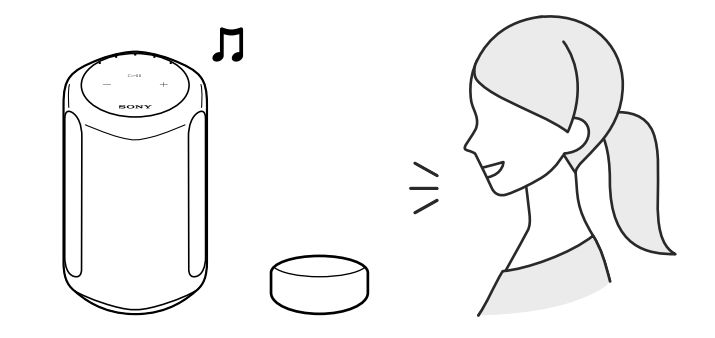

## 音楽を聞く

360 Reality Audio対応の音楽を再生するに は、Wi-Fiネットワーク接続が必要です。 BLUETOOTH接続では再生できません。

- Chromecast対応アプリを使って音楽を 再生する」(10~11ページ)または 「Alexa搭載デバイスに話しかけて音楽を再生 する」(12~14ページ)の手順に従って、 本機をWi-Fiネットワークに接続し、音楽を 再生できる状態にする。
- 2 360 Reality Audioを提供しているストリー ミングサービスのアプリ\*をスマートフォン にインストールする。
- 3 手順2でインストールしたアプリを使って、 再生したい音楽を本機にキャスト(再生) する。
- \* "Sony | Music Center"で360 Reality Audioを提供している ストリーミングサービスを確認することができます。国や地 域によってはサービスが存在しない場合があります。

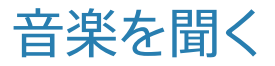

## BLUETOOTH®接続して音楽を再生する

お使いのスマートフォンのBLUETOOTH 機能をオンにする。

#### ご注意

BLUETOOTH接続では、360 Reality Audioは再生でき ません。「360 Reality Audio対応の音楽を再生する」 (15ページ)をご覧ください。 2 本機のBLUETOOTHボタンを2秒以上 タッチしたままにして、BLUETOOTH ペアリングモードにする。 BLUETOOTHランプが点滅します。

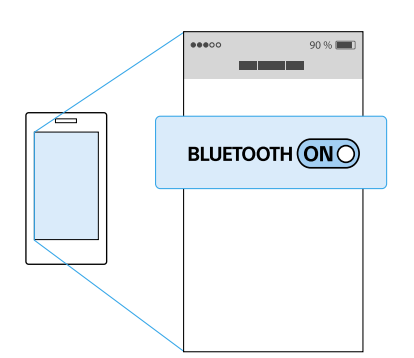

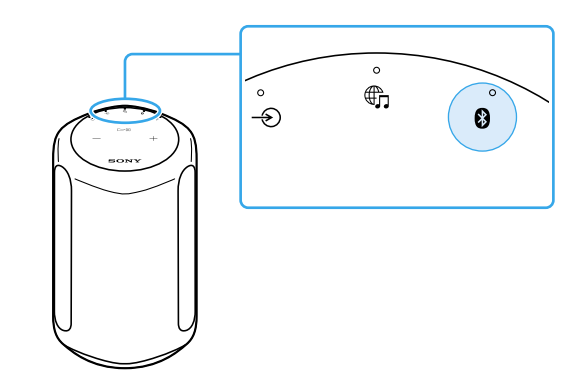

3 スマートフォンで本機を検索し、 [SRS-RA3000]またはWi-Fiネットワーク に接続するときにつけた名前をタップする。 BLUETOOTHランプの点滅が止まり、点灯に変わる までお待ちください。

## 4 スマートフォンの音楽再生アプリで音楽 を再生する。

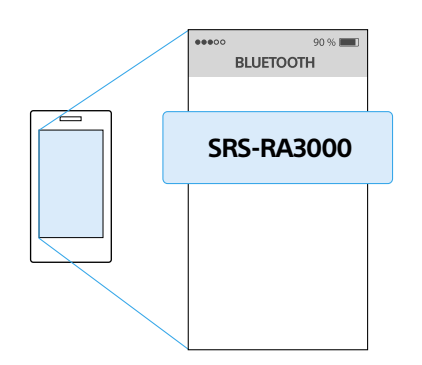

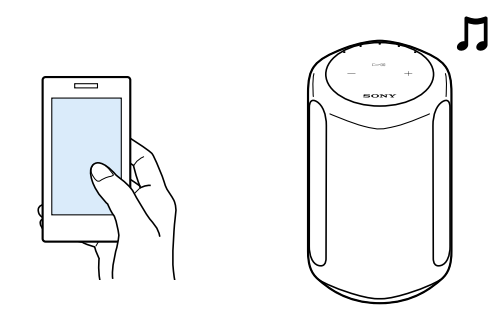

その他

本機の複数のボタンをタッチして、機能の設定を切り替えることができます。

| 機能                                           | 操作方法                                                                                                    |
|----------------------------------------------|----------------------------------------------------------------------------------------------------|
| 本機の設定をお買い上げの<br>状態に戻します。                     | ▶Ⅱ (再生/一時停止)ボタンと — (音量-)ボタンを同時に4秒以上タッチしたままにします。<br>本機が初期化されると、BLUETOOTHランプ(青)、晩 (ミュージックサービス)ランプ(白)、<br>-② (AUDIO IN)ランプ(白)が同時に点灯します。                                                                                                    |
| BLUETOOTH/Wi-Fiネット<br>ワーク機能のオン/オフを<br>設定します。 | <ul> <li>         ・(ミュージックサービス)ボタンと         +(音量+)ボタンを同時に4秒以上タッチしたままにします。</li> <li>         設定を切り替えると、BLUETOOTHランプ(青)と         ・(ミュージックサービス)ランプ(白)が点滅します。</li> <li>         ・オンに設定したとき:ゆっくり2回点滅     </li> <li>         ・オフに設定したとき:素早く10回点滅     </li> </ul> |
| BLUETOOTH/ネットワー<br>クスタンバイ機能のオン/<br>オフを設定します。 | <ul> <li>(電源)ボタンとBLUETOOTHボタンを同時に4秒以上タッチしたままにします。</li> <li>設定を切り替えると、自動的に電源が切れます。</li> <li>オンに設定したとき:電源オフ時に、()(電源)ランプ(アンバー)が点灯</li> <li>オフに設定したとき:電源オフ時に、()(電源)ランプが消灯</li> </ul>                                                                           |
| オートスタンバイ機能のオ<br>ン/オフを設定します。                  | <ul> <li>▶ (サウンドモード)ボタンと - ● (AUDIO IN)ボタンを同時に4秒以上タッチしたままにします。</li> <li>設定を切り替えると、 (①) (電源) ランプ(緑)が点滅します。</li> <li>・オンに設定したとき:2回点滅</li> <li>・オフに設定したとき:3回点滅</li> </ul>                                                                                     |
| システム音のオン/オフを<br>設定します。                       | ♪ (サウンドモード)ボタンと ▶ III (再生/一時停止)ボタンを同時に4秒以上タッチしたままにします。<br>システム音の有無が切り替わります。                                                                                                    |

## Immersive Audio Enhancementとは

通常の2チャンネル再生の音楽を、立体的な音場で体感 できるサウンドモードです。

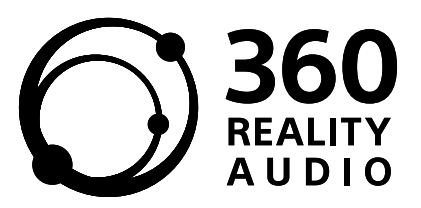

360 Reality Audioについてはこちら: URL: www.sony.net/360RA/

5-011-973-**02**(1)

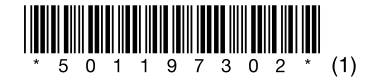

©2020 Sony Corporation Printed in Malaysia